### I. Update von 5Plus oder wiederholte Installation

Geht normalerweise bei Internetverbindung über den Menüpunkt Update des Programms

# Gewöhnliches Update von 5Plus im Sicherheitscontainer: Das Updates geht ganz normal aus 5Plus heraus über den Menüpunkt Update des Programms Wenn das Entpacken der update2.zip beim Update aus Platzgründen misslingt: In diesem Fall ist Ihr Container überfüllt. Abhilfe: Containerwechsel (siehe II) Update durch "Drüberinstallieren der Vollversion" im Sicherheitscontainer: (Z.B. falls ein gewöhnliches Update durch ein Antivirenprogramm verhindert wird oder Onlinebetrieb nicht möglich) a) Im Containermenü "Verbinden" b) Jetzt aber <u>NICHT</u> "Mit 5Plus arbeiten", (5Plus darf nicht laufen) sondern den Browser starten www.1Plus5plus.de, dort Download Standardprogramm Version 5Plus2016-2019. , das Installationsprogramm setup5p2016.exe laufen lassen. Dabei den Zielordner anders eingeben: M:\5Plus\_2016 und installieren c) Das Explorerfenster mit M schließen, zurück im Containermenü "Mit 5Plus arbeiten". Sie finden die aktuelle Version von 5Plus vor. d) Nach der Arbeit im Containermenu wie immer auf "Trennen"

# II. Containerwechsel auf einen größeren aktuellen Container

#### Schritt 1

- Starten Sie 5Plus im alten Container. Führen Sie eine Datensicherung all Ihrer Klassen über Schule/Tools /Datensicherung durch, (ab Version S77 von 5Plus). Schließen Sie 5Plus, melden Sie den alten Container ab.
- Benennen Sie Ihren alten Container 5Plus2016\_Container\_3 zur Sicherheit um, um ihn vom neu heruntergeladenen später unterscheiden zu können.

# Schritt 2

- Laden Sie den neuen Container über www.5Plus5plus.de herunter und entpacken Sie ihn irgendwo. Der dabei entstandene Ordner 5Plus2016\_Container\_3 ist die neue Version mit Größe von ca. 140 MB.
- In ihm befindet sich die pdf-Anleitung \_0\_0\_5P2016\_Container\_Anleitung.pdf
- Hier lesen Sie auch, wie Sie das Containerpasswort ändern können.
- In einem ersten Test von 5Plus im neuen Container geben Sie bitte die Lizenzdaten ein.

# Schritt 3

#### Nur falls Sie Klassen aus dem alten Container übernehmen wollen:

 Starten Sie 5Plus im neuen Container, lassen Sie die Ihre Klassen aus der verschlüsselten Sicherung von Schritt 1 über den Menüpunkt Schule/Tools/Datensicherung/WIEDERHERSTELLUNG wieder einspielen.

Und vergessen Sie im weiteren Verlauf nicht, immer mal wieder den Sicherheitscontainer, also den Ordner 5Plus2016\_Container\_3 <u>als Sicherheitskopie</u> irgendwo anders abzulegen und entsprechend umzubenennen.